#### **NIR** spectrometer

With iDus InGaAs CCD

## Basic Components of NIR Spectrometer

- Andor InGaAs iDus CCD
- Newport plane ruled reflectance grating (gold coated). \*1
- PAT-001 rotational stepper motor. \*2

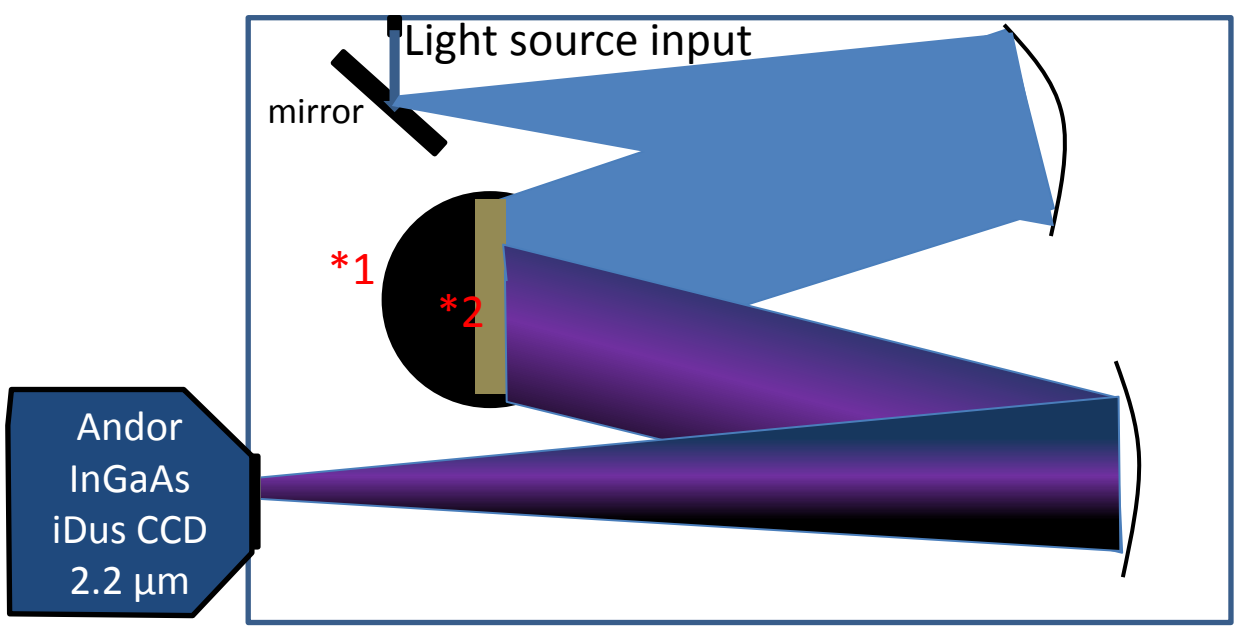

#### Specifications

# Andor iDus InGaAs CCD

#### **Key Specifications**

| Model Number                                 | DU491A<br>2.2μm            | Quantum Efficiency Curve                            |
|----------------------------------------------|----------------------------|-----------------------------------------------------|
| Sensor option                                | 1024 pixels,<br>25µm pitch | 80                                                  |
| Wavelength range                             | 800nm-2.2nm                | 70                                                  |
| Minimum exposure<br>time                     | 1.4µs                      | 60<br>🕄 50<br>🖑 50                                  |
| Minimum temperature<br>air cooled            | -70°C                      | 40 30                                               |
| Minimum temperature<br>Coolant chiller @16°C | -85°C                      | 20                                                  |
| Minimum temperature<br>Coolant chiller @10°C | -90°C                      | 0<br>1 1.2 1.4 1.6 1.8 2 2.2 2.4<br>Wavelength (um) |
|                                              |                            | that of ongen (prin)                                |

# Andor iDus InGaAs CCD

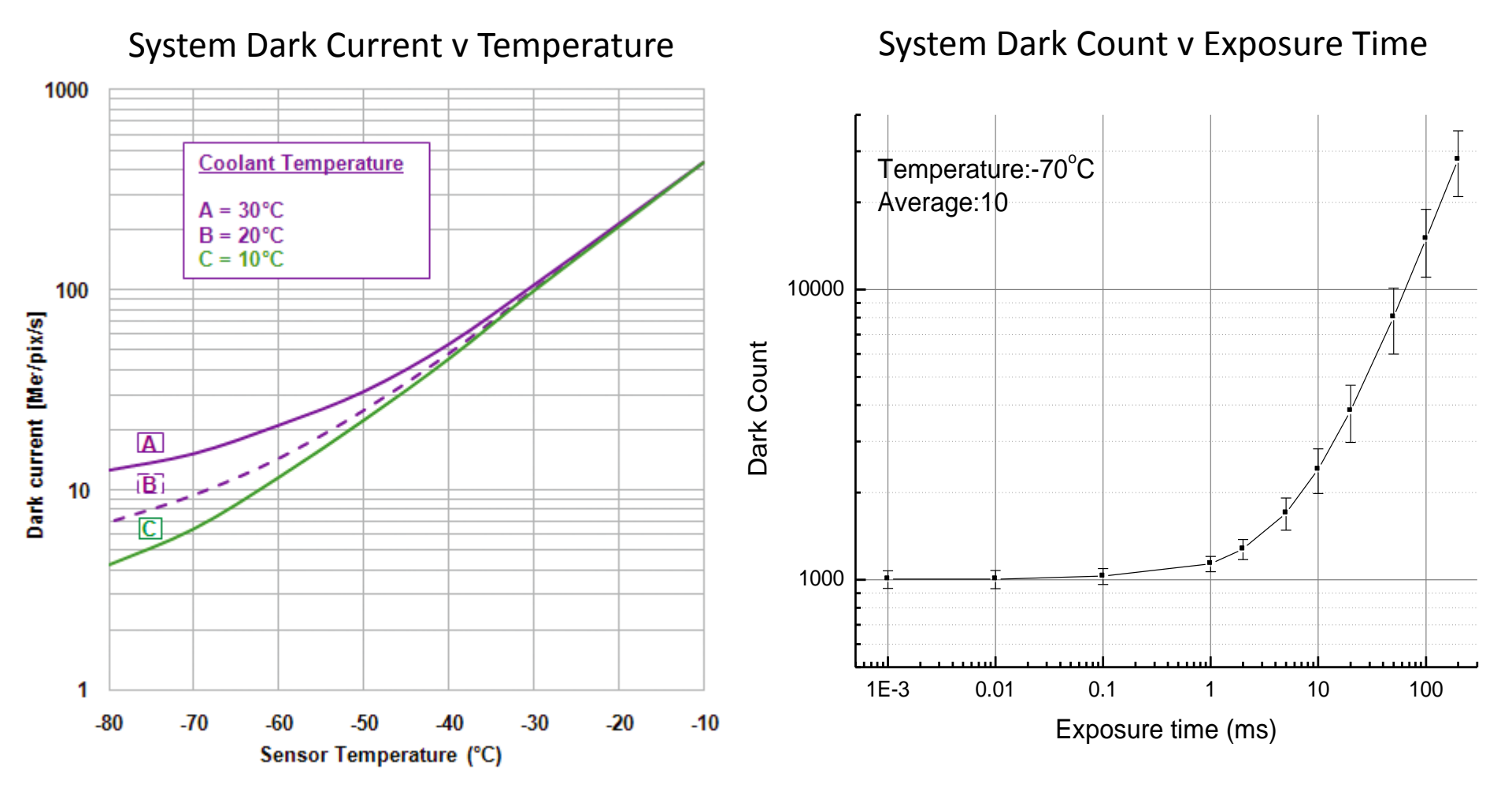

## Newport Plane Ruled Reflectance Grating

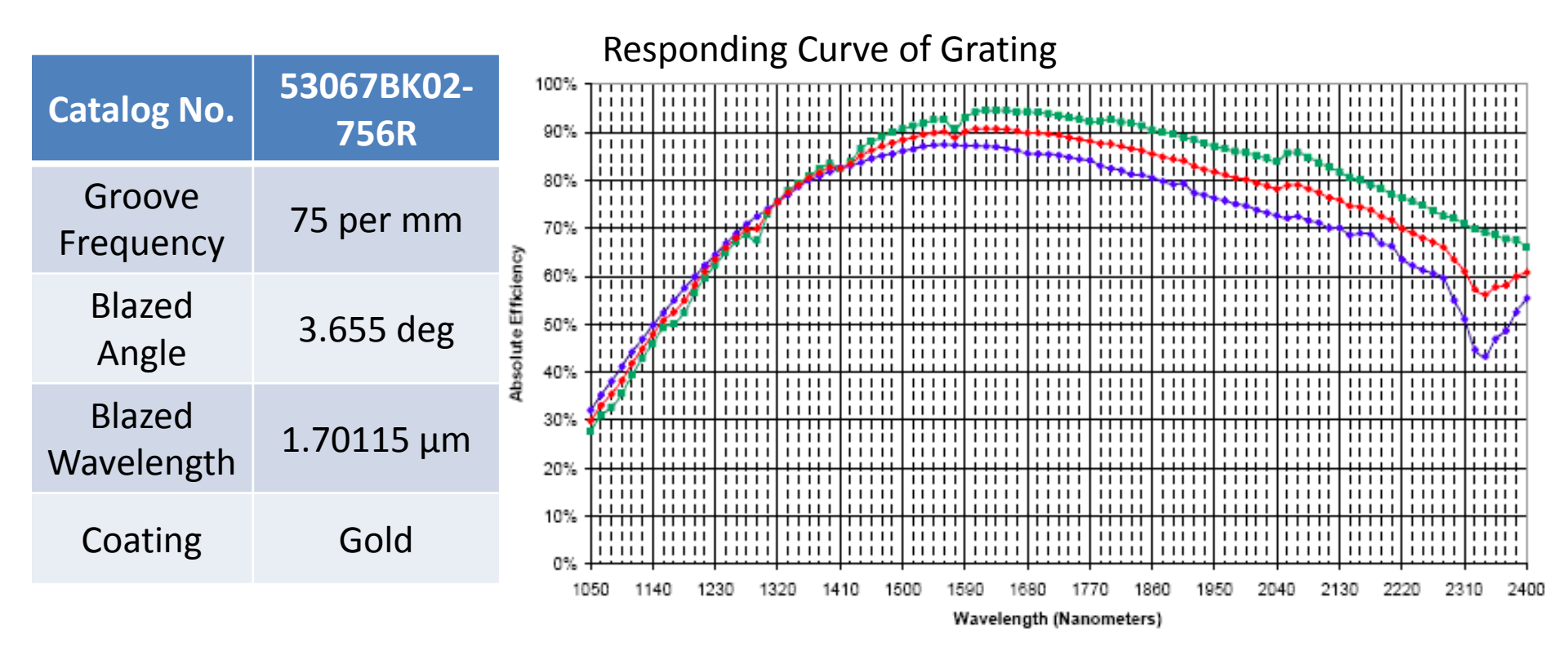

S Plane — P Plane — S&P Plane Average

#### **NIR Spectrometer Calibration**

#### Xe lamp spectrum before calibration

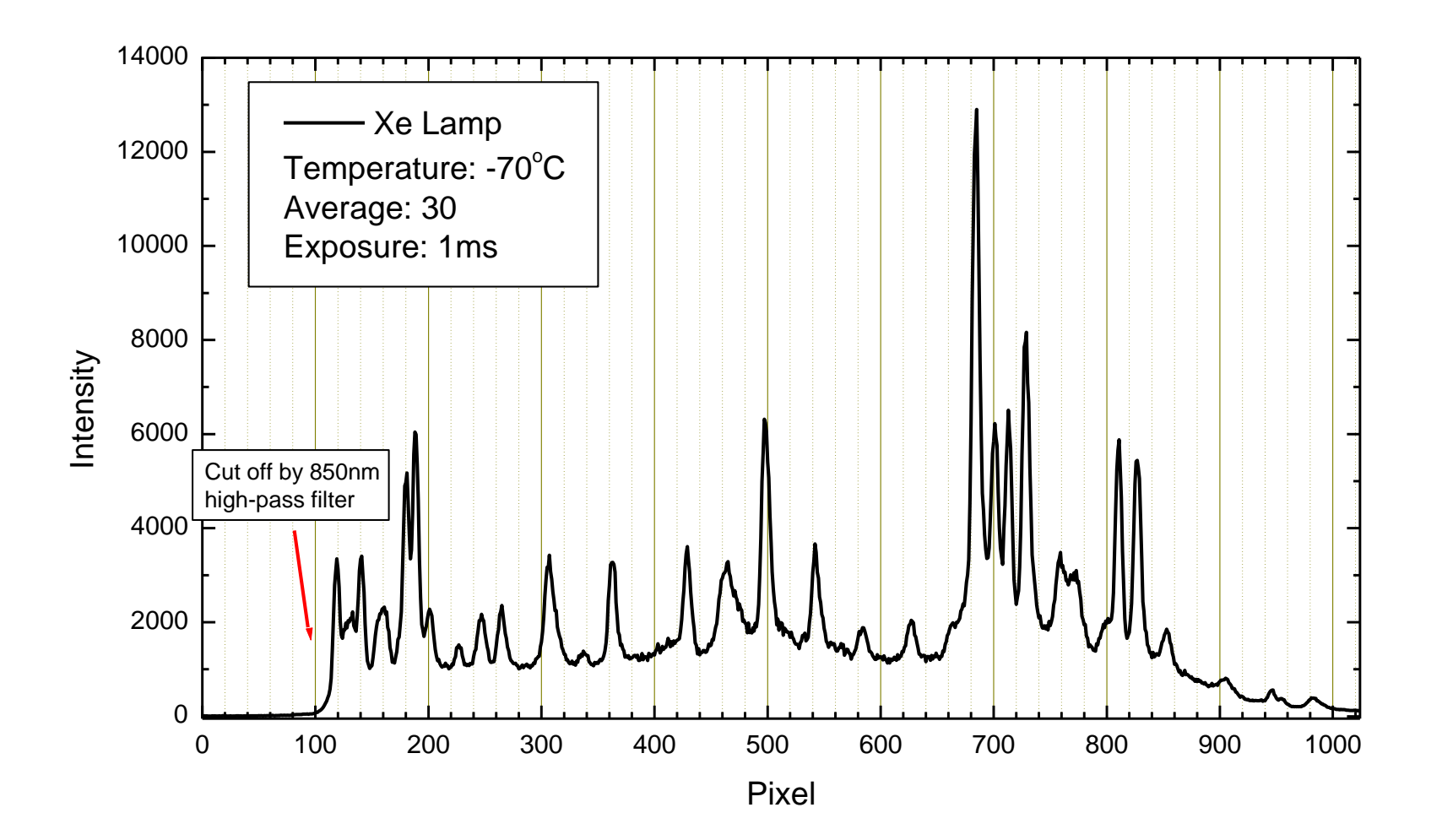

# **Fitting Process**

- Locate peaks, which were generated from Xe lamp, 532 laser and 633 laser, at 512<sup>th</sup> pixel and record pulse numbers.
- Plot pulses vs. central wavelength (nm), then fit the diagram with polynomial.
- Plot peaks wavelength(nm) vs. pixel number, then fit the diagram with polynomial.

#### Central wavelength fitting

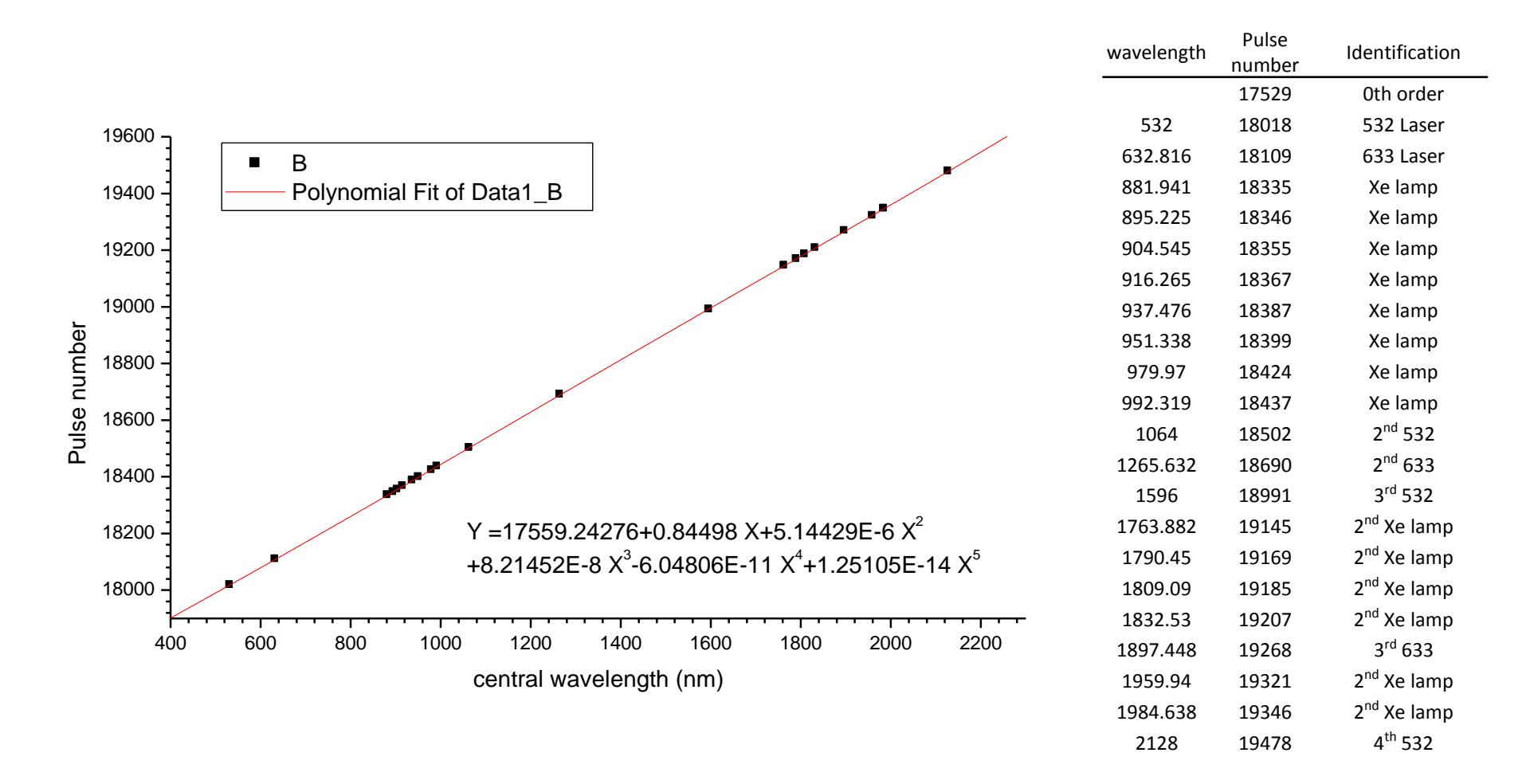

## $\lambda$ vs. pixel

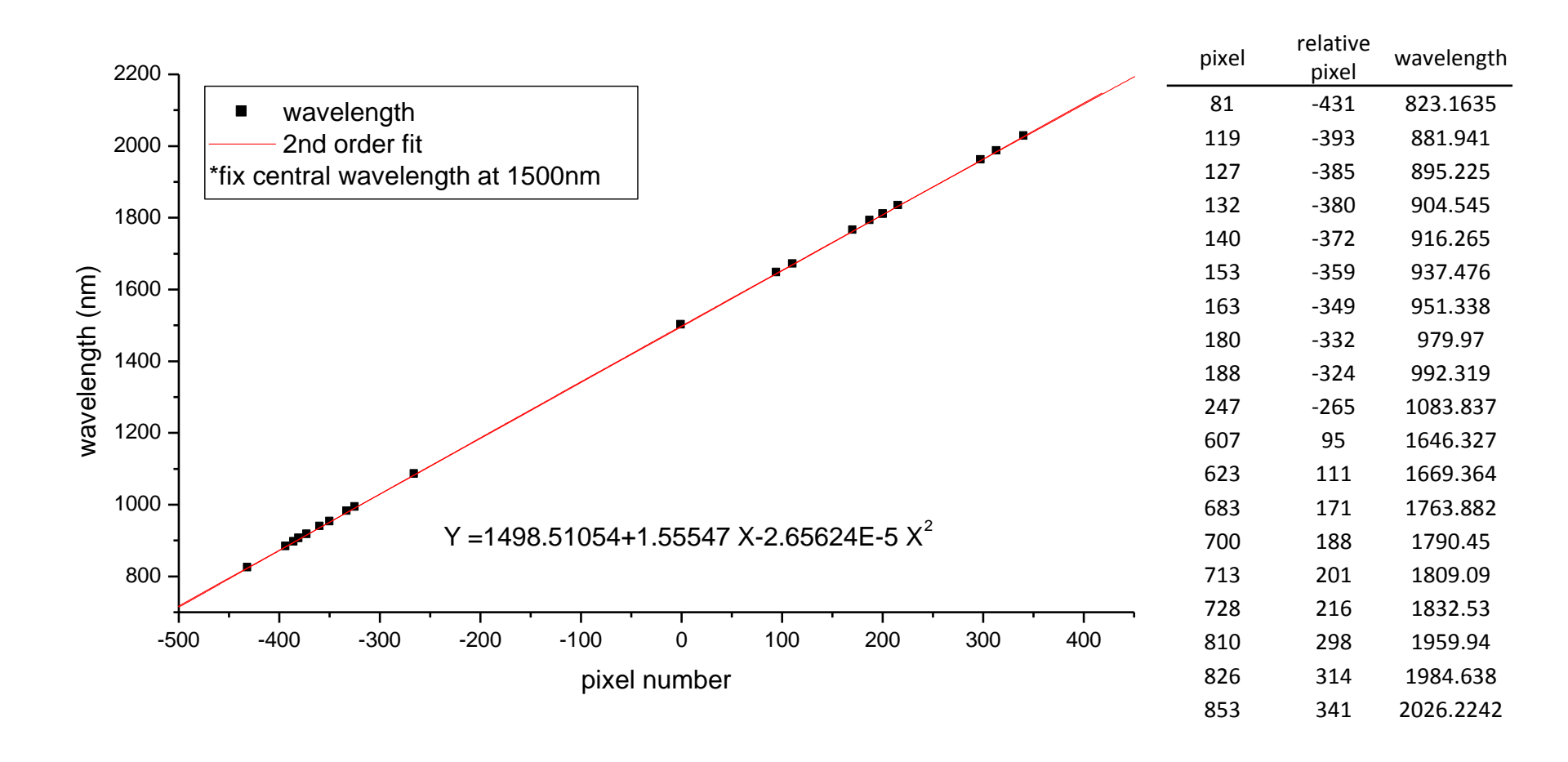

## Error

| Peak location | Reading location after | orror   |
|---------------|------------------------|---------|
| (nm)          | calibraion (nm)        | enor    |
| 823.1635      | 823.169                | -0.0052 |
| 881.941       | 883.108                | -1.1672 |
| 895.225       | 895.717                | -0.4924 |
| 904.545       | 903.956                | 0.5887  |
| 916.265       | 916.200                | 0.0651  |
| 937.476       | 936.673                | 0.8026  |
| 951.338       | 952.416                | -1.0782 |
| 979.97        | 979.167                | 0.8033  |
| 992.319       | 991.749                | 0.5695  |
| 1083.837      | 1084.446               | -0.6086 |
| 1646.327      | 1646.040               | 0.2870  |
| 1669.364      | 1670.840               | -1.4764 |
| 1763.882      | 1763.719               | 0.1628  |
| 1790.45       | 1790.000               | 0.4499  |
| 1809.09       | 1810.087               | -0.9969 |
| 1832.53       | 1833.253               | -0.7228 |
| 1959.94       | 1959.682               | 0.2583  |
| 1984.638      | 1984.309               | 0.3288  |
| 2026.2242     | 2025.837               | 0.3871  |
| Standard d    | 0.717                  |         |

# Xe lamp spectrum after Calibration

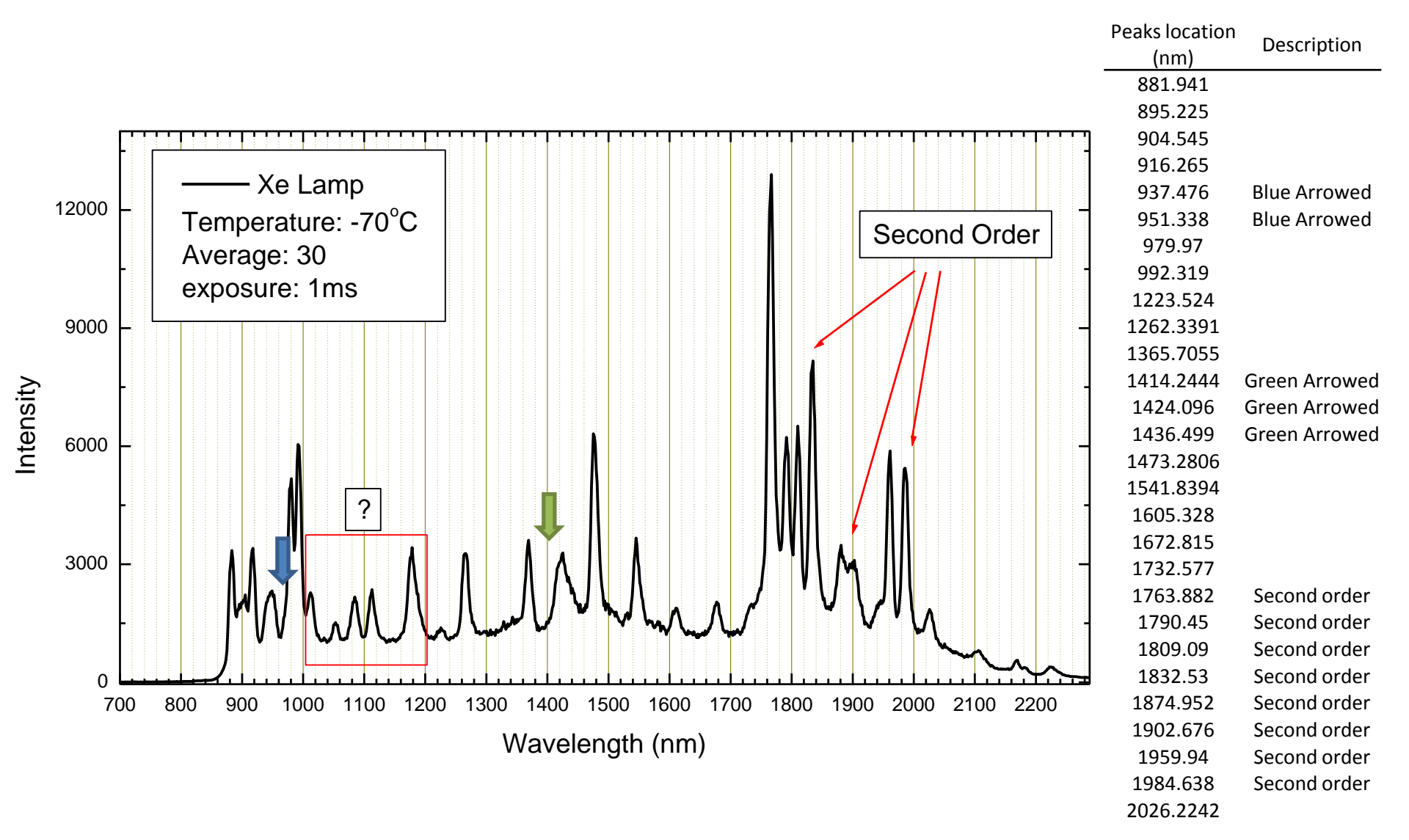

# Manual of NIR Spectrometer Controller

Under Labview program with visa.

#### **NIR Spectrometer controller**

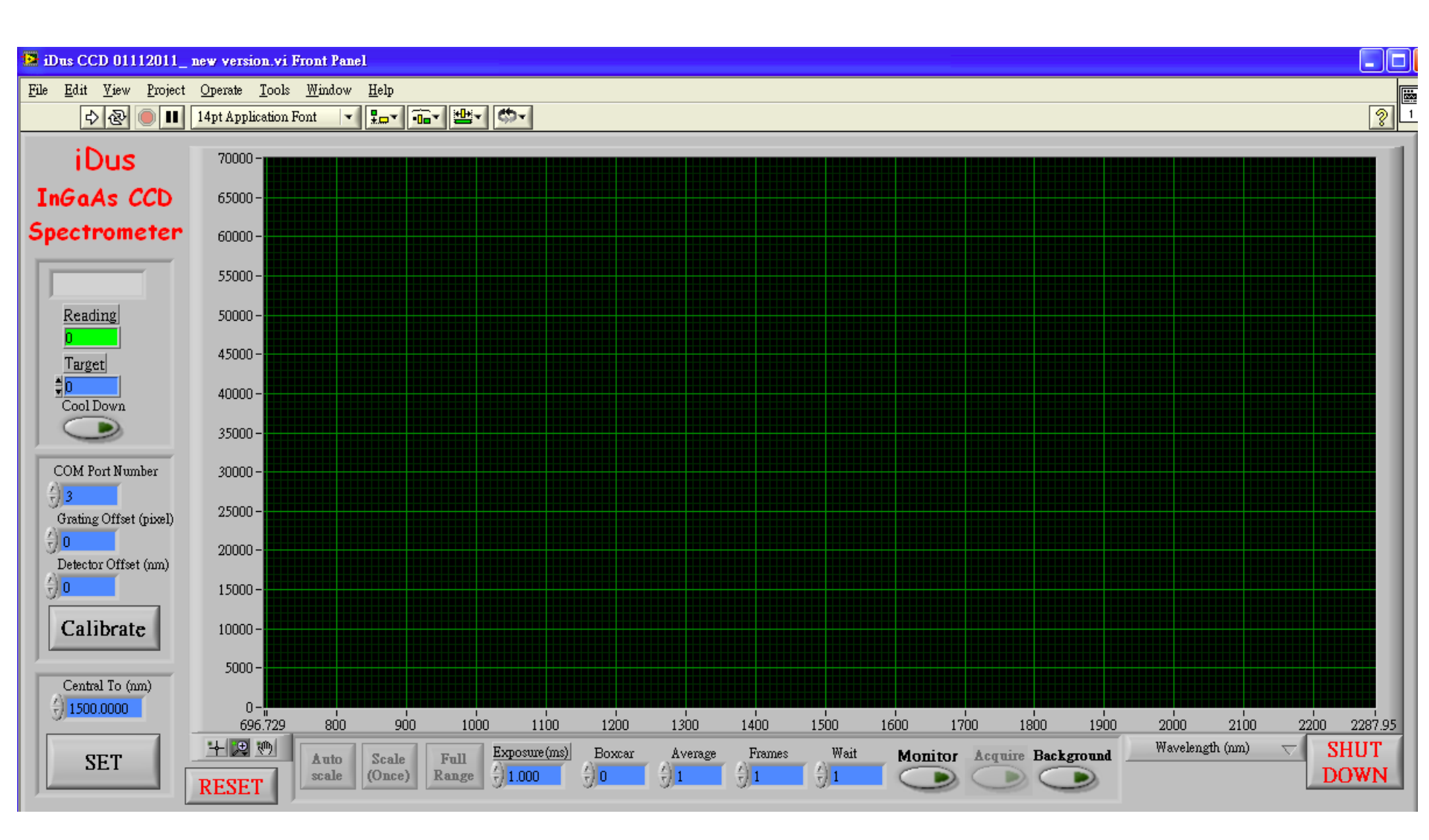

# **Spectrometer Initialization**

- 1. Select COM port number of PAT-001
- 2. Run program
- 3. Set Target temperature
- 4. Cool Down

| Related bottoms<br>and controls | Functions                                                                                                    |
|---------------------------------|----------------------------------------------------------------------------------------------------|
| RUN                             | Starting program. After "RUN",<br>CCD and rotational motor will be<br>initialized automatically . And<br>serial number of CCD will show up. |
| Target                          | Setting target temperature                                                                                                    |
| Cool Down                       | Cool down CCD                                                                                                    |
| COM Port<br>Number              | Setting COM port number of RS-<br>232 adaptor                                                                                               |

![](_page_15_Figure_6.jpeg)

### **Spectrometer Calibration**

| Related<br>bottoms and<br>controls | Functions                                                                                                    |  |
|------------------------------------|----------------------------------------------------------------------------------------------------|--|
| Grating Offset<br>(pulses)         | Offset grating's angle                                                                                                    |  |
| Detector<br>Offset (nm)            | Translationally move X-axis for further accuracy                                                                                                    |  |
| Calibrate                          | Setting target temperature                                                                                                    |  |
| Central To                         | Set wavelength which show up at 512 <sup>th</sup><br>pixel. (**Frames not centered at default<br>value, 1500nm, are not well calibrated.<br>Thus, we strongly recommend that do not<br>change the value) |  |
| SET                                | Move to frame centered at wavelength set above                                                                                                    |  |
| Monitor                            | Start monitoring spectrum                                                                                                    |  |
| RESET                              | Reset rotational motor if spectrometer was malfunctioned.                                                                                                    |  |

![](_page_16_Figure_2.jpeg)

#### **Spectrometer Calibration Procedure**

- 1. Input light source
- 2. Start "monitor"
- 3. Press "Calibrate"
- 4. Set "Grating Offset"
- 5. Press "Calibrate"
- 6. Redo 4,5,6. Until you placed the peak at

512<sup>th</sup> pixel, then press "SET".

![](_page_17_Figure_8.jpeg)

2

#### **Spectrometer Calibration Procedure**

- For further accuracy
- After pressing "SET", one can input "detector offset" in nm to match value on X-axis to known peaks under wavelength display.

![](_page_18_Figure_3.jpeg)

### **Monitor Spectrum**

| Related<br>bottoms and Functions<br>controls |                                                               | x-axis change.vi Front Panel *<br>Window Help                                            |
|----------------------------------------------|---------------------------------------------------------------|------------------------------------------------------------------------------------------|
| Auto scale                                   | Auto adjusting maximum value<br>and minimum value of Y-axis   |                                                                                          |
| Scale (Once)                                 | Auto adjusting maximum value and minimum value of Y-axis once |                                                                                          |
| Full Range                                   | Restore reading on X- and Y- axis<br>into default values      |                                                                                          |
| Exposure(ms)                                 | Exposure time. Minimum: 2µs.                                  |                                                                                          |
| Boxcar                                       | # of pixel for smoothing diagram                              |                                                                                          |
| Average                                      | # of frame taken for averaging                                |                                                                                          |
| Frames                                       | # of frame in one acquisition                                 |                                                                                          |
| Wait                                         | Duration between acquiring frame to frame                     | 800 900 1000 1100 1200 1300 1400 1500 1600 1700 1800 1900                                |
| Monitor                                      | Start monitoring spectrum                                     | Auto Scale Full Range Exposure(ms) Boxcar Average Frames Wait Monitor Acquire Background |
| Acquire                                      | Acquire datas                                                 |                                                                                          |
| Background                                   | Acquire a data for eliminating<br>noise from CCD itself       |                                                                                          |

# Monitor and Background

- Setting parameters
- Start "Monitor"

Background correction
1. Block light source
2. Press "Background"
\*\*Once turn off "Background", former background data will be eliminated.

![](_page_20_Figure_4.jpeg)

# Acquiring Data

- 1. Cancel "Monitor"
- 2. Input "Frame"
- 3. Input "Wait"
- 4. Press "Acquire"
- 5. After acquiring, if you are sure about the data, press

Exposure(ms)

Boxcar

Average

Frames

Wait

쉐1

"Save Data"; if not, press

"Abort".

![](_page_21_Picture_8.jpeg)

#### Shut Down

![](_page_22_Figure_1.jpeg)

Simply press "SHUT DOWN", and wait until the program stop running.

1